As most of you are aware, the California DIR's electronic certified payroll reporting (eCPR) system has been updated with new requirements in place for public works projects awarded on or after April 1, 2015. The new requirement involves submitting an XML file and replaces the previous pdf upload. We were advised that there were no changes when DIR re-implemented the system in August 2016. The following instructions are based on the MOST CURRENT INFORMATION THAT WE HAVE.

We made the coding changes to Certified Payroll Solution (CPS) to accommodate the DIR xml format last June – in addition to the existing compatibility for Elation Systems, LCPtracker, MyLCM, PRISM, etc.

MOST of our customers have been able to successfully upload the xml file that we have created into the eCPR system without issue – SOME have had issues with the system not finding the job/project even though Project Numbers, Awarding Body ID's, DIR Project ID, and Awarding Body Names have all been entered correctly and have to click the link to load the xml into the Online eCPR form.

We have no idea what the issue is (it could be as simple as the fact that the data is not linked to their internal system) - so, if you run into a problem try clicking the link to load the xml into the Online eCPR file and finish the submission process.

Please be aware that as DIR fine tunes this process they WILL NOT notify us of any changes – therefore, please keep this in mind and contact us when you are made aware of future changes.

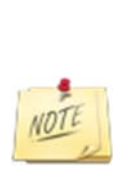

If you are a trial user, a new customer, OR an existing customer who has updated the software in the last year simply follow the steps below.

IF you have not updated your software in over a year, go to the Help menu  $\rightarrow$  choose About  $\rightarrow$  click the big "login" button and download/install the latest version of the software and then follow the steps below.

# California eCPR Update - Revised 8/5/2016 Page | 2 Step 1: Finding the information, you need about the job to enter into CPS

For each job/project that requires you to create an eCPR, you will need the following information:

- Your Contractor License type this will be CSLB, PL or OTHER
- Your PWCR Number this is a 10 digit number
- Project Number
- Project Name
- Brief Description
- Contract ID
- Awarding Body ID
- DIR Project ID
- Awarding Body Name
- For the City of San Diego PRISM upload your PRISM UserName

If you do not have all of this information, you can find it by searching the PWC-100 database at <u>https://www.dir.ca.gov/pwc100ext/ExternalLookup.aspx</u> using the information that you DO have.

For example, if you do know the Awarding Body Name, you can enter it in the search window.

The same is true if you know the Name of the Project (this is **NOT** what you call it – **but the actual name of the project from the contract documents**).

You can also do a search based on your company name and PWCR number.

In the following example, I'm searching for an Awarding Body of "Test Only City of"

| Tindustrial Re<br>Home Labor Law Cal<br>PWC-100<br>Searc<br>ch Utility - You may sear<br>Project ID | Iations Division<br>/OSHA - Safety & Health W<br>Ch the database<br>ch by DIR Project ID or ent | on of Apprentices<br>Vorkers' Comp Self<br>Se Using in<br>ter at least <u>one</u> sea | hip Standard / D<br>Insurance Apprent<br>formation<br>arch criteria to disp | ivision of Labor Standards En<br>iceship Director's Office Boards<br>In that you DO hav<br>lay projects matching your select |
|----------------------------------------------------------------------------------------------------|-------------------------------------------------------------------------------------------------|---------------------------------------------------------------------------------------|-----------------------------------------------------------------------------|----------------------------------------------------------------------------------------------------|
| Home Labor Law Ca<br>PWC-100<br>Searc<br>ch Utility - You may sear<br>Project ID<br>rding Body Name | /OSHA - Safety & Health W                                                                       | Vorkers' Comp Self                                                                    | Insurance Apprent                                                           | iceship Director's Office Boards                                                                                             |
| rding Body Name                                                                                     | ch the databas                                                                                  | se using in<br>ter at least <u>one</u> sea                                            | formation<br>arch criteria to disp                                          | a that you DO hav                                                                                                    |
| Searc<br>ch Utility - You may sear<br>Project ID                                                    | ch the databas                                                                                  | se using in<br>ter at least <u>one</u> sea                                            | formation<br>arch criteria to disp                                          | h that you DO hav                                                                                                    |
| ch Utility - You may sear<br>Project ID<br>rding Body Name                                          | ch by DIR Project ID or ent                                                                     | er at least <u>one</u> sea                                                            | arch criteria to disp                                                       | alay projects matching your select                                                                                           |
| Project ID<br>rding Body Name                                                                       |                                                                                                 |                                                                                       | sear Sear                                                                   |                                                                                                    |
| Project ID<br>rding Body Name                                                                       |                                                                                                 |                                                                                       | 🔎 Sear                                                                      |                                                                                                    |
| rding Body Name                                                                                     |                                                                                                 |                                                                                       | 🔎 Sear                                                                      |                                                                                                    |
| rding Body Name                                                                                     |                                                                                                 |                                                                                       | ·                                                                           | ch                                                                                                    |
| rding Body Name                                                                                     |                                                                                                 |                                                                                       |                                                                             |                                                                                                    |
| Only City of                                                                                        |                                                                                                 |                                                                                       |                                                                             |                                                                                                    |
| e of Project                                                                                        |                                                                                                 |                                                                                       |                                                                             |                                                                                                    |
|                                                                                                    |                                                                                                 |                                                                                       |                                                                             |                                                                                                    |
| e of Contractor                                                                                     |                                                                                                 |                                                                                       | PWCR Number                                                                 |                                                                                                    |
|                                                                                                    |                                                                                                 |                                                                                       |                                                                             |                                                                                                    |
| e of Subcontractor                                                                                  |                                                                                                 |                                                                                       | PWCR Number                                                                 |                                                                                                    |
|                                                                                                    |                                                                                                 |                                                                                       |                                                                             |                                                                                                    |
| Advertised Bid Date                                                                                 | Contract Amount                                                                                 | Project Av                                                                            | vard Date                                                                   | Estimate Start Date                                                                                                    |
| •                                                                                                   |                                                                                                 | •                                                                                     |                                                                             |                                                                                                    |
| ated Completion Date                                                                                | Classification of Worker                                                                        | s:                                                                                    |                                                                             |                                                                                                    |
| iaal Addraa                                                                                         |                                                                                                 |                                                                                       |                                                                             |                                                                                                    |
| ress Line 1                                                                                         | Location                                                                                        |                                                                                       |                                                                             |                                                                                                    |
|                                                                                                    |                                                                                                 |                                                                                       |                                                                             |                                                                                                    |
| ress Line 2                                                                                         |                                                                                                 |                                                                                       |                                                                             |                                                                                                    |
|                                                                                                    |                                                                                                 |                                                                                       | The second second                                                           |                                                                                                    |
|                                                                                                    | Stat                                                                                            | e Zip Code                                                                            | Mail Stop Co                                                                | unty                                                                                                    |
|                                                                                                    |                                                                                                 | •                                                                                     |                                                                             | •                                                                                                    |
|                                                                                                    |                                                                                                 |                                                                                       |                                                                             |                                                                                                    |
|                                                                                                    |                                                                                                 | Sort By                                                                               |                                                                             |                                                                                                    |
| 🥹 Clear                                                                                             | l                                                                                               | •                                                                                     | ]                                                                           | A Search                                                                                                    |

Page | 3

This will produce a list off all projects associated with the Awarding Body name you entered. Find the project that you are looking for in this listing to obtain the DIR Project ID.

|    | 010                                                   | California Departr         | nent of                                                     |                               |                              | CA.gov   Co                                                    | ntact Us   DLS                                                                                             | SE                                         |                |
|----|-------------------------------------------------------|----------------------------|-------------------------------------------------------------|-------------------------------|------------------------------|----------------------------------------------------------------|----------------------------------------------------------------------------------------------------|--------------------------------------------|----------------|
|    | I I                                                   | ndustrial                  | Relations                                                   | Divisio                       | n of Apprentice              | eship Standard                                                 | / Division of                                                                                              | of Labor Standard                          | is Enforcement |
| (  | GOV H                                                 | ome Labor Law              | Cal/OSHA - Saf                                              | fety & Health Wo              | orkers' Comp Se              | If Insurance App                                               | prenticeship                                                                                               | Director's Office Bo                       | pards          |
| Но | me i Search PWC                                       | -100 Search Re             | sults                                                       |                               |                              |                                                                |                                                                                                    |                                            |                |
|    | Select the ID                                         | number below to            | see more inform                                             | nation about the p            | roject.                      |                                                                |                                                                                                    |                                            |                |
| SI | EARCH RESULT                                          | s                          |                                                             |                               |                              |                                                                |                                                                                                    |                                            |                |
|    | Click the DIR Pro                                     | ject ID to see mo          | re information ab                                           | out the project.              |                              |                                                                |                                                                                                    |                                            |                |
|    | ID                                                    | Awarding Body              | / Project Name                                              | Contractor                    | Sub Contractor               | Site Address                                                   | Dates                                                                                                    | Classification                             | County         |
|    | Project Number<br>321<br>DIR Project<br>ID: 15501     | r: Test Only City o<br>DIR | f 123<br>Amount:<br>\$1500.00                               | Name: -<br>PWCR Number:<br>-  | Name: -<br>PWCR Number:<br>- | 123 Main Street<br>Sacramento, CA<br>95825                     | Advertised:<br>02/03/2015<br>Award:<br>03/12/2015<br>Est. Start:<br>02/10/2015<br>Est. Comp:<br>04/30/2015 | CARPENTERS<br>LABORERS<br>OPERATING<br>ENG | SACRAMENTO     |
|    | Project Number<br>100-100<br>DIR Project<br>ID: 16339 | r: Test Only City o<br>DIR | f Butte College<br>Test<br>Amount:<br>\$5000.00             | Name: -<br>PWCR Number:<br>-  | Name: -<br>PWCR Number:<br>- | 125 Butte<br>College District<br>Road<br>Oroville, CA<br>95655 | Advertised:<br>03/01/2015<br>Award:<br>03/16/2015<br>Est. Start:<br>03/03/2015<br>Est. Comp:<br>03/03/2015 | CARPENTERS<br>GLAZIERS                     | Βυττε          |
|    | Project Number<br>Test<br>DIR Project<br>ID: 128107   | r: Test Only City o<br>DIR | f Test<br>Amount: \$1.00                                    | Name: -<br>PWCR Number:<br>-  | Name: -<br>PWCR Number:<br>- | 2031 howe<br>avenue<br>Sacramento, CA<br>95825                 | Advertised:<br>09/01/2016<br>Award:<br>08/12/2016<br>Est. Start:<br>09/01/2016<br>Est. Comp:<br>09/01/2016 | TEAMSTER                                   | SACRAMENTO     |
|    | Project Number<br>211-269<br>DIR Project<br>ID: 14214 | r: Test Only City o<br>DIR | f Test Removal o<br>Waste Project<br>Amount:<br>\$100000.00 | fName: -<br>PWCR Number:<br>- | Name: -<br>PWCR Number:<br>- | 2031 Howe Ave,<br>Suite 100<br>Sacramento, CA<br>95825         | Advertised:<br>01/14/2015<br>Award:<br>02/25/2015<br>Est. Start:<br>02/17/2015<br>Est. Comp:<br>05/14/2015 | LABORERS                                   | SACRAMENTO     |
|    |                                                       |                            |                                                             |                               |                              |                                                                |                                                                                                    | New S                                      | earch          |

Page | 4

**Right click on the DIR Project ID and choose to open in a new tab or window**. Here you will find the Project Number, Contract ID, Awarding Body ID, DIR Project ID and the FULL name of the Awarding Body. Make sure you have all of this information so that you can enter it into QuickBooks and the CPS job record. All of the information that is outlined in red will be utilized. You should either print this page or keep it open so you can

| ω.                            | Second States and States   |                         | CA m                                                   | v I Contactile I DISE             |                  |
|-------------------------------|----------------------------|-------------------------|--------------------------------------------------------|-----------------------------------|------------------|
|                               | epartment of               |                         | un agu                                                 |                                   |                  |
| Indust                        | nai Relations              | Division of             | Apprenticeship Star                                    | ndard / Division of Labor Sta     | ndards Enforceme |
| Home Labo                     | or Law Cal/OSHA - Sa       | ety & Health Worke      | rs' Comp Self Insurance                                | e Apprenticeship Director's Offic | e Boards         |
| ne   Search PWC-100   Re      | cord                       |                         |                                                        |                                   |                  |
|                               |                            |                         | 1                                                      |                                   |                  |
| Project Number: 100-          | 100 Cor                    | tract ID: 3500          | Project                                                | t Award Date: 3/16/2015           |                  |
| Awarding Body ID: 10          | 00012482 DIR               | Project ID: 16339       |                                                        |                                   |                  |
| ARDING BODY INFORM            | MATION                     |                         | -                                                      |                                   |                  |
| Name:                         | Test Only                  | City of DIR             | Primary Contact:                                       | Eric Rood                         |                  |
| Address:                      | 2031 How                   | e Avenue, Suite 100     | Primary Email:                                         | erood@dir.ca.gov                  |                  |
|                               | Sacramen                   | to,CA 95825             | Work Phone:                                            | 9169282742                        |                  |
|                               |                            |                         | -                                                      |                                   |                  |
|                               |                            |                         |                                                        |                                   |                  |
| Project Name: Butte           | College Test B             | rief Description: Te    | st PW Project                                          |                                   |                  |
| Contract Amount: \$           | 5000.00 T                  | otal Project Cost: \$   | 5000.00 Ali                                            | ternative Model: N                |                  |
|                               |                            |                         |                                                        |                                   |                  |
| sical Address / L             | ocation                    | ~                       |                                                        |                                   |                  |
| Address line 1                | Address line 2             | City                    | State Zip                                              | County                            |                  |
| 125 Butte College Dis<br>Road | trict                      | Oroville                | CA 95655                                               | BUTTE                             |                  |
|                               |                            |                         |                                                        |                                   |                  |
| onositions:                   |                            |                         |                                                        |                                   |                  |
| opositions.                   |                            |                         | 6 <b>4</b> 0                                           |                                   |                  |
| Will this project             | t receive (or has it recei | ved) any funding from   | Proposition 84 (The Safe                               | Drinking Water, No                |                  |
| Water Quality                 | and Supply, Flood Contr    | ol, River and Coastal   | Protection Bond Act of 2<br>Proposition 39 (California | 2006)?                            |                  |
| Act of 2012)?                 | t receive (or has it recei | ved) any lunding from   | Proposition 39 (California                             | No No                             |                  |
| 1 12 122                      |                            |                         |                                                        |                                   |                  |
| ompliance and Agre            | ements:                    |                         |                                                        |                                   |                  |
| Is language incl              | uded in the Contract Aw    | ard to effectuate the r | equirements of Section 1                               | 1771, 1774 - 1776, No             |                  |
| 1777.5, 1813 ar               | nd 1815 of the Labor Co    | le?                     |                                                        | 15                                |                  |
| Will you operate              | a DIR-Approved Labor       | Compliance Program      | (LCP) for this project?                                | No                                |                  |
| is there a Project            | ct Labor Agreement (PL     | my associated with the  | s project?                                             | 140                               |                  |
| neral Contractor 1            |                            |                         |                                                        |                                   |                  |
| /CR Number                    | NAME                       | Address                 | Email                                                  | Classific                         | ation            |
|                               |                            |                         | eroody@yahoo.com                                       |                                   |                  |
|                               |                            | 1                       | , 0,                                                   |                                   |                  |
|                               |                            |                         |                                                        | New Search                        | ו                |
|                               |                            |                         |                                                        | - non sourch                      | J                |

Page | 6

Step 2: Make the following changes in CPS if you are an existing customer – OR – if you are a new customer/trial user you will add this information during your initial setup.

From the System Setup menu -> choose System Preferences:

#### On the Addresses tab

In addition to the standard information that you have provided here, the following information is now also required:

- 1. The Address 1 field should contain your Street or P.O. Box mailing address
- 2. The Address 2 field should contain your City, CA Zip code
- 3. Email address
- 4. License Type this is either CSLB, PL or OTHER
- 5. PWCR Number which you may obtain at <u>http://www.dir.ca.gov/Public-Works/PublicWorks.html</u> this is a 10-digit number. To our knowledge every contractor & subcontractor is required to have a PWCR #, that is what it states on the website linked to above.

| 🔅 System Preferences                | and have been be                               | -              |                   |
|-------------------------------------|------------------------------------------------|----------------|-------------------|
| Addresses W/C Info + 1              | Labels <u>S</u> ettings <u>D</u> ata L         | ocations       | 1                 |
| Address 1<br>Address 2<br>Address 3 | 2378 Dane Hill Road<br>West Charleston, VT 058 | 172            |                   |
| Address 4                           |                                                |                |                   |
| Phone<br>Cell Phone                 | (888) 348-2877                                 | Fax<br>Email   | REQUIRED          |
| Preparer's Name                     | Nancy Smyth                                    |                |                   |
| Preparer's Title<br>Owner's Name    | CQA                                            |                |                   |
| Owner's Title                       | Chief Coder                                    |                |                   |
| Contractor's License #              | License #                                      |                | CSLB, PL or OTHER |
| Specialty License #                 | Specialty #                                    | PWLR (LA Uploa | adj  REQUIRED     |
|                                     |                                                |                | ?                 |
|                                     | <u>O</u> k                                     | Car            | ncel              |

#### On the W/C Info + tab, make sure you have entered:

- 1. Self-Insured Certificate #, OR
- 2. W/C (Workers Comp) Policy Number; with both an
- 3. Effective date and
- 4. Expiration date
- 5. PRISM User Name IF you do work for the City of San Diego
- 6. If you must upload to PRISM check the option so Save Prism Upload as XLSX

| 🗱 System Preferences                   | Taken State State State                               |   |  |  |  |  |
|----------------------------------------|-------------------------------------------------------|---|--|--|--|--|
| Addresses W/C Info + Labels S          | ettings Data Locations                                |   |  |  |  |  |
| Enter information if it is required o  | Enter information if it is required on your forms.    |   |  |  |  |  |
| Self-Insured Certificate #             | Self-Insured Certificate # Self-Insured Certificate # |   |  |  |  |  |
| W/C Policy Number                      |                                                       |   |  |  |  |  |
| W/C Effective Date                     | 01/01/2015                                            |   |  |  |  |  |
| W/C Expiration Date                    | 12/30/2015                                            |   |  |  |  |  |
| Federal Employer ID # (FEIN)           | FEIN                                                  |   |  |  |  |  |
| DUNS #                                 | DUNS #                                                |   |  |  |  |  |
| Texas DOT Contractor ID (5 digit #)    | 0                                                     |   |  |  |  |  |
| Unemployement Insurance #              | SUI #                                                 |   |  |  |  |  |
| Prism User Name                        | Prism Username                                        |   |  |  |  |  |
| □ Save Prism Upload as XLSX file inste | ad of XLS                                             |   |  |  |  |  |
|                                        |                                                       |   |  |  |  |  |
|                                        |                                                       | ? |  |  |  |  |
|                                        | 1                                                     |   |  |  |  |  |
| <u>k</u>                               | Cancel                                                |   |  |  |  |  |
|                                        |                                                       |   |  |  |  |  |

#### **On the Data Locations tab:**

#### Make sure that you have created and/or selected an "Electronic Upload Folder".

Use "My Computer" or "Explorer" to create a folder on your computer or network, where these files will be saved. You may create this folder anywhere you have permissions to do so. If you are on a network, it is best to use a mapped network drive. Once you have the folder in place, use the "*Browse for Electronic Upload Folder*" to navigate to and select this folder.

| Data Path                                                              | Browse for <u>D</u> ata Path Folder                                                                  |  |  |  |  |
|------------------------------------------------------------------------|----------------------------------------------------------------------------------------------------|--|--|--|--|
| C:\Users\Public\Cps Masters\California                                 |                                                                                                    |  |  |  |  |
| The "Data Path" is the folder that contains the "Data" for             | older where all CPS files exist.                                                                     |  |  |  |  |
| Quick Books File                                                       | Browse for QuickBooks File                                                                           |  |  |  |  |
| C:\Users\Public\gbMaster files\Best for job c                          | TOL STORE STORE STORE STORE                                                                          |  |  |  |  |
| Test QuickBooks Connection                                             | cost demol/Sunburst & TSneets.QBw                                                                    |  |  |  |  |
| Test QuickBooks Connection QuickBooks Connection                       | ooks Version is 2004 or older. Browse for <u>R</u> eports Folder                                     |  |  |  |  |
| Test QuickBooks Connection QuickBooks Connection QuickBooks Connection | ooks Version is 2004 or older.  Browse for <u>Reports Folder</u> Browse for Electronic Upload Folder |  |  |  |  |
| Test QuickBooks Connection QuickBooks Connection QuickBooks Connection | ooks Version is 2004 or older.  Browse for <u>Reports Folder</u> Browse for Electronic Upload Folder |  |  |  |  |

If you already have an Electronic Upload Folder specified, CPS will automatically create a sub-folder called CA-eCPR for you in which to save these files.

No folder location = NO eCPR's – CPS must have a location to create/save them.

From the System Setup menu  $\rightarrow$  choose Defaults  $\rightarrow$  Job  $\rightarrow$  Standard Tab

Using the Electronic Upload type drop down menu, select California eCPR XML file – there is also an option to create electronic uploads for BOTH LCPtracker and the CA eCPR XML file and Prism and CA eCPR XML file.

Using the Form to Use drop down menu, select the CA diR A-1-131 Form

This sets the defaults for ALL NEW jobs. It may not be the right choice if not all of your jobs require any sort of certified payroll reports. This can be selected on individual jobs.

| 🔅 Job Defaults 📃 💻 🔤                                                                                                    |                                                                                                    |                |  |  |  |  |  |  |
|----------------------------------------------------------------------------------------------------|----------------------------------------------------------------------------------------------------|----------------|--|--|--|--|--|--|
| Standard Form Options                                                                                                    |                                                                                                    |                |  |  |  |  |  |  |
| Non-reporting Job                                                                                                    |                                                                                                    |                |  |  |  |  |  |  |
| Use Department of Defens                                                                                                    | Use Department of Defense Statement of Compliance                                                                                                    |                |  |  |  |  |  |  |
| Use Notarized Federal Statement of Compliance                                                                                |                                                                                                    |                |  |  |  |  |  |  |
| Use California dIR Statement of Compliance (short form)  Primary Contractor                                                  |                                                                                                    |                |  |  |  |  |  |  |
| Electronic Upload Type                                                                                                    | California eCPR XML file.                                                                                                    |                |  |  |  |  |  |  |
| Form to Use<br>Awarding Authority                                                                                            | Texas DOT Export file.<br>NY DOT EBO Export file.<br>Maryland DLLR Export file.<br>MyLcm/Hill International/TRS (CSV) Export file.                                                                                                    | Preview Report |  |  |  |  |  |  |
| Contractor License<br>Specialty License                                                                                      | Contractor License Contractor License Contractor Li |                |  |  |  |  |  |  |
| Location                                                                                                    |                                                                                                    | •              |  |  |  |  |  |  |
| County                                                                                                    |                                                                                                    |                |  |  |  |  |  |  |
| Print Daily Time Report for this Job     Print Employee List for this Job     Print Authorized Deduction Report for this Job |                                                                                                    |                |  |  |  |  |  |  |
|                                                                                                    | <u>O</u> k <u>C</u> ancel                                                                                                    | 2              |  |  |  |  |  |  |

# When adding New Job – OR – if you need to edit existing jobs - From the Linked Data menu → choose Jobs

For each EXISTING JOB that you have that is now subject to eCPR requirements, you must edit each job individually and make the following changes. (For new jobs added to the program in the future, just make sure that you have the information available to enter).

#### **On the Standard Information tab:**

You will need to Select OR Add an Awarding Authority (this is your Awarding Body Name and ID and must be EXACT!)

Choose an existing Awarding body from the drop-down list.

| 🔅 Job Maintenance                                                                    |                                                                                                    |
|--------------------------------------------------------------------------------------|----------------------------------------------------------------------------------------------------|
| AIA Training Exercise<br>Jim & Sue Durand<br>Overhead<br>DuickBooks Job Record=Proje | Name         QuickBooks Job Record=Project           Standard Information         Additional Information         Form Options |
|                                                                                      | <u>Non-reporting Job</u> <u>Primary Contractor</u>                                                                            |
|                                                                                      | Print Name as     QuickBooks Job Record=Project       Federal Project #     Fed       State Project #     State               |
|                                                                                      | Original Bid Amount 485296.95 Choose existing Awarding body                                                                   |
|                                                                                      | Edit Authorities Add a new Awarding Body                                                                                      |
|                                                                                      | Est. Complete Date                                                                                                    |
|                                                                                      | Statement of Compliance Optional Fields       Ok     Cancel                                                                   |
| List By "Print Name As"                                                              |                                                                                                    |

OR, add a New Awarding Body by clicking the Edit Authorities button. Which will open the following window, where you will click the ADD button.

| 🖻 (1991 1996) 🖪 Of 1991 as a country 🕐 Saint Francy 👘 🕸 1997 🖬 Country Streep pictures bity Photon domas / 🔛 con   | Awarding Authority Maintenance |
|----------------------------------------------------------------------------------------------------|--------------------------------|
| California Department of CAgev   Contact Us   DLSE                                                                 | Name Test Only City of DIR     |
| Division of Apprenticeship Standard / Division of Labor St                                                         | Addree                         |
| Prome Labor Law CauOSHA - Salety & Health Workers Comp Self Insurance Apprenticeship Directors Of                  | Address 2                      |
| Home   Search PWC-100   Record                                                                                     | City                           |
| Project Number: 100-100 Contract ID: 3500 Project Award Date: 3/16/2015                                            | State Zip                      |
| Awarding Body ID: 100012482 DIR Project ID: 16339                                                                  | Phone                          |
| AWARDING BODY INFORMATION                                                                                          | Fax                            |
| Name: Test Only City of DIR Primary Contact: Eric Rood                                                             | Email                          |
| Address: 203 Howe Avenue, Sulle 100 Primary cmail: erobolgoir ca.gov<br>Sacramento,CA 95825 Work Phone: 9169282742 | Body ID [100012482]            |
|                                                                                                    | <u>O</u> k <u>C</u> ancel      |
| PROJECT INFORMATION                                                                                                |                                |

- Enter the Awarding Body Name EXACTLY as it is shown into the name field.
- Enter the Awarding Body ID number in the Body ID field.

Click the Ok button, then the Done button, and when prompted to save your changes click Yes.

Now you can select the Awarding Body from the drop-down menu as shown below.

| 🔅 Job Maintenance                                                                    |                                                                                                    |
|--------------------------------------------------------------------------------------|----------------------------------------------------------------------------------------------------|
| AlA Training Exercise<br>Jim & Sue Durand<br>Overhead<br>OurckBooks Job Record=Proje | Name       QuickBooks Job Record=Project         Standard Information       Additional Information       Eorm Options         Non-reporting Job |
| 🖵 List By "Print Name As"                                                            |                                                                                                    |

#### California eCPR Update - Revised 8/5/2016 On the Additional Info tab, enter:

- 1. Contract Agency
- 2. Project ID this is DIR Project ID
- 3. License Type CSLB, PL or OTHER
- 4. Contract ID (if needed)
- 5. If you also have to upload for San Diego job, the Prism Jurisdiction MUST BE City\_of\_San\_Diego

| 🔯 Job Maintenance                                                                  | 10 A 10 TO 10                                                                                                    |                                                                             |
|------------------------------------------------------------------------------------|----------------------------------------------------------------------------------------------------|-----------------------------------------------------------------------------|
| AIA Training Exercise<br>Jim & Sue Durand<br>Overhead<br>OuickBooks Job Record=Pro | Name Qui<br>Standard Information Additional In<br>Contractor License<br>Specialty License                                                         | ickBooks Job Record=Project  formation Eorm Options  License #  Specialty # |
|                                                                                    | County / LAUSD School<br>Prism Jurisdiction<br>LCP Work Order #                                                                                   | Drleans/Newport<br>City_of_San_Diego                                        |
|                                                                                    | School Code                                                                                                    |                                                                             |
|                                                                                    | <ul> <li>Print Daily Time Report for this Job</li> <li>Print Employee List for this Job</li> <li>Print Authorized Deduction Report for</li> </ul> | or this Job                                                                 |
|                                                                                    | Contract Agency (CA eCPR) Butte C<br>Project ID (CA eCPR) 16339<br>License Type CSLB                                                              | College Test Contract ID (if needed) 3500                                   |
|                                                                                    |                                                                                                    |                                                                             |

#### On the Form Options tab:

Using the Electronic Upload Type drop down menu, select California eCPR XML file.

We've also added an option to create BOTH an LCPtracker and DIR eCPR upload at the same time for a specific job.

| 🔅 Job Maintenance                                                                                             | 6 10 200                                                                                                    |                                                                                                    |  |
|----------------------------------------------------------------------------------------------------|----------------------------------------------------------------------------------------------------|----------------------------------------------------------------------------------------------------|--|
| Job Maintenance     AlA Training Exercise     Jim & Sue Durand     Overhead     QuickBooks Job Record=Project | Name           Standard Information         Adv           Certified Payroll Rep           Form to Use           Use Department of Defer           Use Notarized Federal SI           Use California Golden St.           Use California dIR Stater           SSN # Format           Omit Employee's address | QuickBooks Job Record=Project         ditional Information       Form Options         nort       Item Project         Los Angeles Schools       Item Project         nese Statement of Compliance       Item Project         tatement of Compliance       Item Project         ate Labor Statement of Compliance       Item Project         Show SSN       T |  |
| List By "Print Name As"                                                                                       | Electronic Filing<br>Electronic Upload Type<br>SSN # Format<br>Omit Employee's address                                                                                                    | None Texas DOT Export file. NY DOT EBD Export file. My DOT EBD Export file. MyLom/Hill International/TRS (CSV) Export file. Celfornia eCPR XML file. Prism Compliance Management Export Spreadshe LCP Tracker and CA eCPR XML file. Prism and CA eCPR XML file.                                                                                              |  |

NOTE: If you do not have all of the required DIR information, CPS will NOT allow you to save this record. To bypass this – DO NOT select an Electronic Upload type and then come back to enter the information at a later time by going to the Linked Data menu  $\rightarrow$  Jobs and edit the job.

#### **Adding Employee Notes**

Add any employee specific notes by going to the Linked Data menu  $\rightarrow$  Employees  $\rightarrow$  Edit a specific Employee and enter notes in the eCPR Notes block on the right side of that window.

#### Generating Reports & eCPR xml files

Run and PRINT your certified payroll reports as usual. Click the Complete button at the Print window. From the View menu  $\rightarrow$  choose Electronic Uploads, this will open the folder where the files are saved. You will see a folder called CA-eCPR, double-click on this folder.

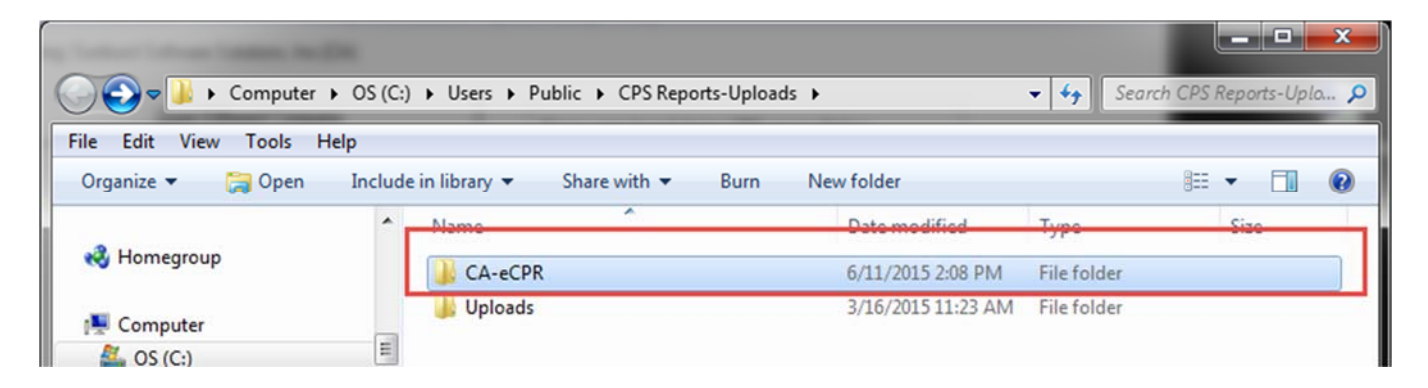

Once you are inside the CA-eCPR folder you will see the xml files that you will upload. DO NOT CHANGE THE FILE NAME.

#### FILE NAMES EXPLAINED:

- The first 4 digits are the LAST 4 digits of your company EIN
- The middle 6 digits are the DIR Project ID
- And, the last 6 digits of the file name is the payroll week ending date.

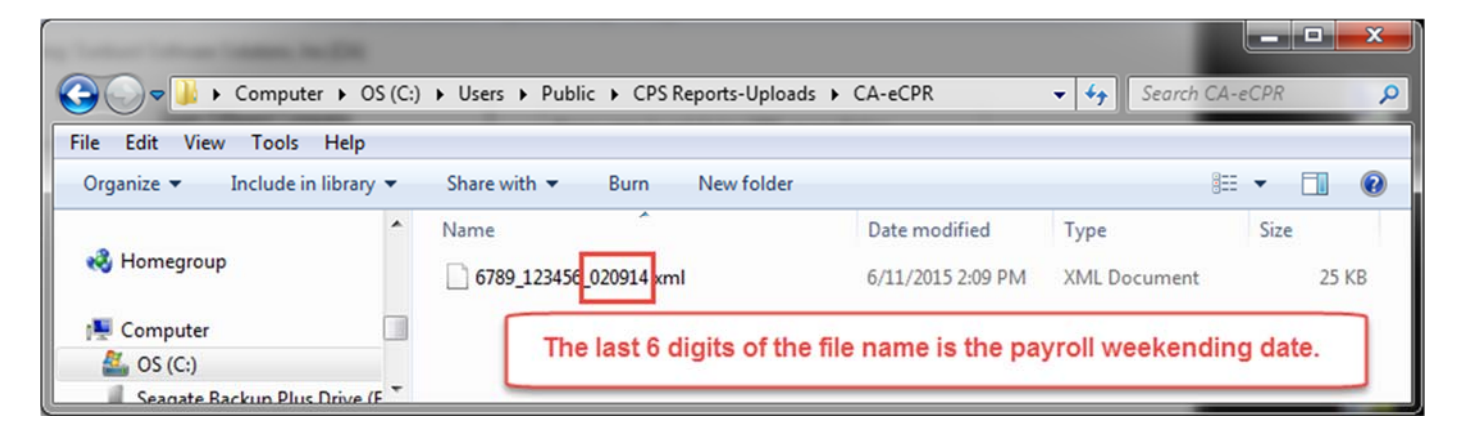

#### How to upload

You will upload your reports using the following url (current as of 2016) https://www.dir.ca.gov/Public-Works/Certified-Payroll-Reporting.html

Click the button to Submit Payroll in XML file

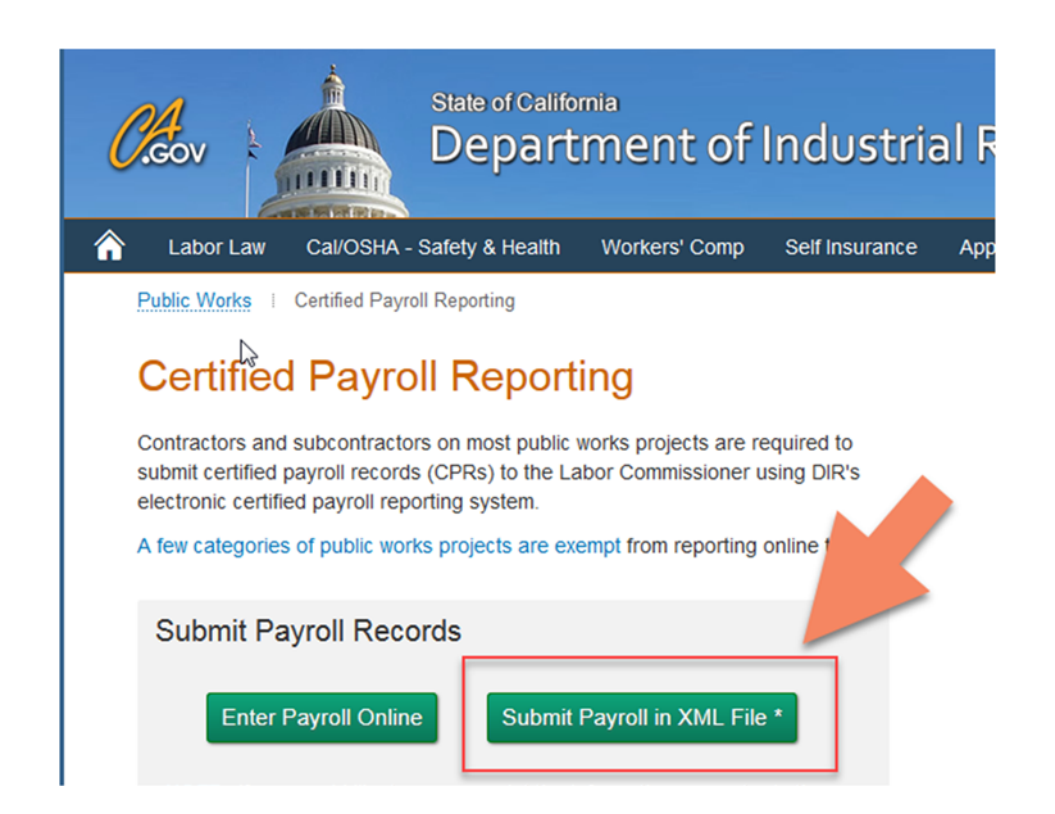

- 1. Use the Browse button to navigate to the folder where the electronic uploads are stored
- 2. Select the correct file and choose Open
- 3. Click the Upload button

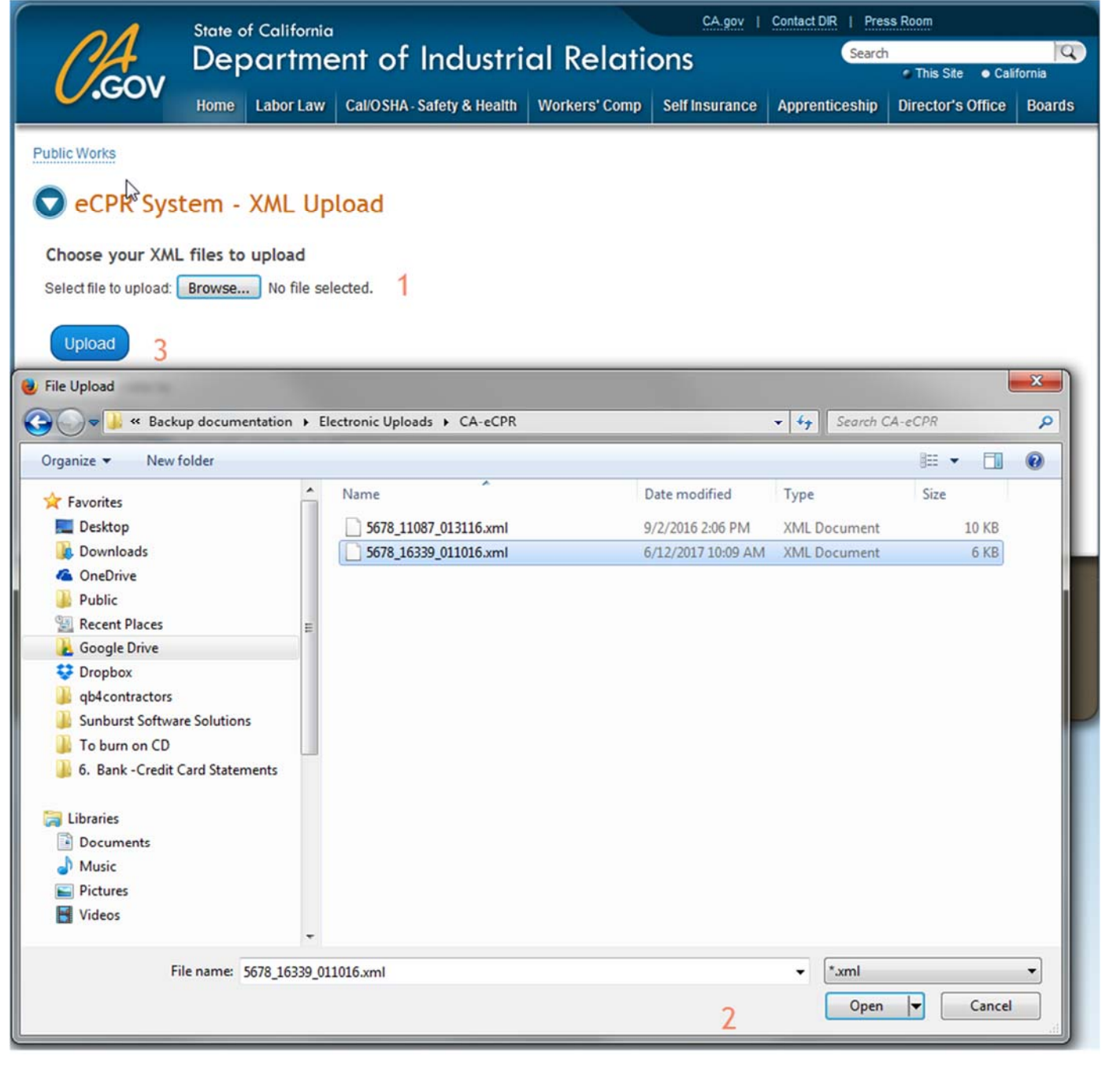

If any errors are noted - click on the LINK that says "load the xml into the OnLine eCPR form

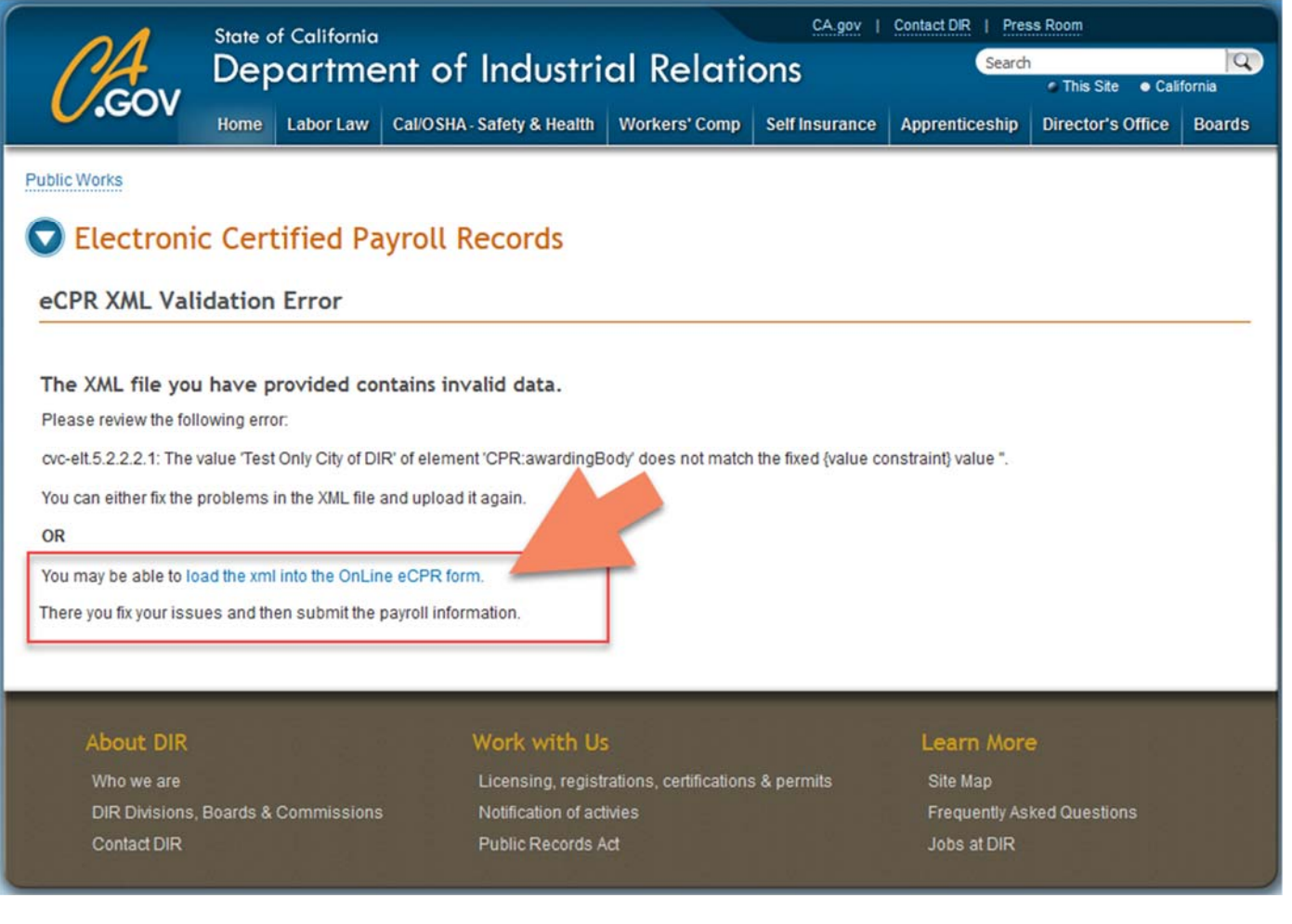

Once your data have been imported into the OnLine eCPR form – errors are clearly visible in RED so you can make the necessary corrections.

| 0.001                                                                                                    |                                                            |                                                                                                    |                                                                                              |                                                                                           |                                                                 |                                                                                          |                                                                                                    |                                                                      |                                                                                            | This                                                            | Site • Cali                                        | California                                          |  |
|----------------------------------------------------------------------------------------------------|------------------------------------------------------------|----------------------------------------------------------------------------------------------------|----------------------------------------------------------------------------------------------|-------------------------------------------------------------------------------------------|-----------------------------------------------------------------|------------------------------------------------------------------------------------------|----------------------------------------------------------------------------------------------------|----------------------------------------------------------------------|--------------------------------------------------------------------------------------------|-----------------------------------------------------------------|----------------------------------------------------|-----------------------------------------------------|--|
|                                                                                                    | Home                                                       | Labor Law                                                                                          | Cal/OSHA - S                                                                                 | afety & Hea                                                                               | alth Work                                                       | ers' Comp                                                                                | Self Insu                                                                                           | rance Ap                                                             | prenticesh                                                                                 | ip Directo                                                      | or's Office                                        | Boar                                                |  |
| lic Works                                                                                                    |                                                            |                                                                                                    |                                                                                              |                                                                                           |                                                                 |                                                                                          |                                                                                                    |                                                                      |                                                                                            |                                                                 |                                                    |                                                     |  |
|                                                                                                    |                                                            |                                                                                                    |                                                                                              |                                                                                           |                                                                 |                                                                                          |                                                                                                    |                                                                      |                                                                                            |                                                                 |                                                    |                                                     |  |
| eCPR Syste                                                                                                    | em -                                                       | Online                                                                                             | Form                                                                                         |                                                                                           |                                                                 |                                                                                          |                                                                                                    |                                                                      |                                                                                            |                                                                 |                                                    |                                                     |  |
| By entering information<br>ander penalty of perju<br>ull, and correct copie<br>o the individuals nar                                                                                                    | on on this<br>ury that the<br>es of the<br>ned.            | s page, you<br>ne records or<br>originals whi                                                      | understand th<br>r copies there<br>ch depict the                                             | at you are i<br>of submitte<br>payroll reco                                               | n position v<br>d and consi<br>ord(s) of the                    | with the aut<br>isting of ce<br>actual dis                                               | hority to ac<br>rtified payro<br>bursements                                                         | t for and or<br>Il records fo<br>by way of                           | behalf of t<br>or the week<br>cash, chec                                                   | he business<br>ending are<br>k, direct de                       | s or contrac<br>the origina<br>posit of oth        | tor, ce<br>ls or tr<br>ter form                     |  |
| lip: Hover cursor o                                                                                                    | ver the f                                                  | ield for mo                                                                                        | re informatio                                                                                | n.                                                                                        |                                                                 |                                                                                          |                                                                                                    |                                                                      |                                                                                            |                                                                 |                                                    |                                                     |  |
| Contractor Info                                                                                                    | rmatio                                                     | n                                                                                                  |                                                                                              |                                                                                           |                                                                 |                                                                                          |                                                                                                    |                                                                      |                                                                                            |                                                                 |                                                    |                                                     |  |
| Contractor FEIN:                                                                                                    | 0123456                                                    | 78                                                                                                 |                                                                                              |                                                                                           | License Ty                                                      | pe: 0                                                                                    | CSLB -                                                                                              | License                                                              | Number:                                                                                    | LICENSE #                                                       |                                                    |                                                     |  |
| Contractor Name:                                                                                                    | SUNBU                                                      | RST SOFTW                                                                                          | ARE SOLUTI                                                                                   | ONS IN C                                                                                  | Contractor P                                                    | WCRthe                                                                                   | 123456789                                                                                           | company th                                                           | at is lenally                                                                              | resnonsible                                                     | for this nav                                       | roll Th                                             |  |
| Contractor Address                                                                                                    | the 9 dig<br>FEIN, ple                                     | t number that<br>ase enter yo                                                                      | t companies w<br>ur 9 digit socia                                                            | ith two or m<br>I security nu                                                             | iore employ<br>imber. For e                                     | ees are req<br>xample: 12                                                                | uired to have<br>3456789                                                                            | e. If you are                                                        | a sole propr                                                                               | ietor or own                                                    | er operator                                        | without                                             |  |
| Street: 2378 DANE                                                                                                    | HILL RO                                                    | AD                                                                                                 | Cit                                                                                          | y: WEST                                                                                   | CHARLEST                                                        | ON                                                                                       | State:                                                                                              | VT - Zip                                                             | 05872                                                                                      |                                                                 |                                                    |                                                     |  |
| Insurance Number:                                                                                                    | SELF-                                                      | NSURED C                                                                                           | ERTIFICATE #                                                                                 | ŧ                                                                                         | Contractor                                                      | Email:                                                                                   | OU@YOU                                                                                              | RDOMAIN.                                                             | COM                                                                                        |                                                                 |                                                    |                                                     |  |
| DIR Project ID: 163.                                                                                                    | 39                                                         |                                                                                                    |                                                                                              | DIR Pro                                                                                   | ect ID Look                                                     | cup                                                                                      |                                                                                                    |                                                                      |                                                                                            |                                                                 |                                                    |                                                     |  |
| Project Detail:<br>Awarding Body: TE                                                                                                    | ST ONLY                                                    | CITY OF D                                                                                          | R                                                                                            |                                                                                           |                                                                 | Cor                                                                                      | ntract With:                                                                                        | BUTTE C                                                              | OLLEGE T                                                                                   | EST                                                             |                                                    |                                                     |  |
| Project Detail:<br>Awarding Body: TE<br>Project Name: BUT                                                                                                    | ST ONLY                                                    | CITY OF D                                                                                          | R                                                                                            |                                                                                           |                                                                 | Cor                                                                                      | ntract With:                                                                                        | BUTTE CO                                                             | OLLEGE T                                                                                   | EST                                                             |                                                    |                                                     |  |
| Project Detail:<br>Awarding Body: TE<br>Project Name: BUT<br>Street: 125 BUTTE                                                                                                    | ST ONLY<br>TE COLL<br>COLLEG                               | CITY OF DI<br>EGE TEST<br>E DISTRICT                                                               | R<br>ROAE City:                                                                              | OROVILLE                                                                                  | 1                                                               | Cor                                                                                      | ntract With:                                                                                        | BUTTE C                                                              | DLLEGE TR                                                                                  | EST<br>te: CA -                                                 | Zip: 956                                           | 555                                                 |  |
| Project Detail:<br>Awarding Body: TE<br>Project Name: BUT<br>Street: 125 BUTTE<br>Description:                                                                                                    | ST ONLY<br>TE COLL<br>COLLEG                               | EGE TEST                                                                                           | ROAC City:                                                                                   | OROVILLE                                                                                  | 1                                                               | Cor                                                                                      | ntract With:<br>unty: BUT                                                                           | BUTTE CO                                                             | DLLEGE TI                                                                                  | EST<br>te: CA 🕶                                                 | Zip: 956                                           | 555                                                 |  |
| Project Detail:<br>Awarding Body: TE<br>Project Name: BUT<br>Street: 125 BUTTE<br>Description:<br>You have not yet a<br>to make this associ                                                                                                    | ST ONLY<br>TE COLL<br>COLLEG<br>ssociate<br>iation.        | CITY OF DI<br>EGE TEST<br>E DISTRICT<br>d the proje                                                | ROAC City:                                                                                   | OROVILLE                                                                                  | in the "Co                                                      | Cor<br>Co                                                                                | ntract With:<br>unty: BUT<br>th" field. Y                                                           | BUTTE C                                                              | DLLEGE TI<br>Sta                                                                           | EST<br>te: CA -                                                 | Zip: 956<br>Project" b                             | s55                                                 |  |
| Project Detail:<br>Awarding Body: TE<br>Project Name: BUT<br>Street: 125 BUTTE<br>Description:<br>You have not yet a<br>to make this associ<br>Connect To Proje                                                                                 | ST ONLY<br>TE COLL<br>COLLEG<br>ssociate<br>iation.        | CITY OF DI<br>EGE TEST<br>E DISTRICT<br>d the proje                                                | R<br>ROAE City:<br>ct to the valu                                                            | OROVILLE<br>e entered<br>Name                                                             | in the "Co                                                      | Cor<br>Co                                                                                | thract With:<br>unty: BUT                                                                           | BUTTE Co                                                             | DLLEGE TR                                                                                  | EST<br>te: CA •                                                 | Zip: 956<br>Project" b                             | s55                                                 |  |
| Project Detail:<br>Awarding Body: TE<br>Project Name: BUT<br>Street: 125 BUTTE<br>Description:<br>You have not yet a<br>to make this associ<br>Connect To Proje<br>SSN<br>Address                                                               | ST ONLY<br>TE COLL<br>COLLEG<br>ssociate<br>iation.        | CITY OF DI<br>EGE TEST<br>E DISTRICT<br>d the projection<br>001-22-3-2<br>PO BOX 88                | ROAC City:<br>ct to the valu                                                                 | OROVILLE<br>e entered<br>Name<br>City                                                     | in the "Co<br>FRED                                              | Con<br>Co<br>Ontract With<br>DERICK F I                                                  | thract With:<br>unty: BUT<br>th" field. Y<br>BACKHOE<br>STON                                        | BUTTE C                                                              | Sta<br>lick the "C                                                                         | te: CA •                                                        | Zip: 956<br>Project" b                             | 555<br>outton                                       |  |
| Project Detail:<br>Awarding Body: TE<br>Project Name: BUT<br>Street: 125 BUTTE<br>Description:<br>You have not yet a<br>to make this associ<br>Connect To Proje<br>SSN<br>Address<br>Classification                                             | ST ONLY<br>TE COLL<br>COLLEG<br>ssociate<br>iation.<br>ect | CITY OF DI<br>EGE TEST<br>E DISTRICT<br>d the projection<br>001-22-3-2<br>PO BOX 88<br>DUP II OPER | R<br>ROAE City:<br>ct to the valu                                                            | OROVILLE<br>Name<br>City<br>Number o                                                      | in the "Co<br>FREL<br>V<br>f Withholdir                         | Contract With<br>DERICK F I<br>V. CHARLE                                                 | thract With:<br>unty: BUT<br>th" field. Y<br>BACKHOE<br>STON                                        | BUTTE Co                                                             | DLLEGE TR<br>Sta<br>lick the "C                                                            | te: CA •                                                        | Zip: 956<br>Project" b                             | 555<br>outton                                       |  |
| Project Detail:<br>Awarding Body: TE<br>Project Name: BUT<br>Street: 125 BUTTE<br>Description:<br>You have not yet a<br>to make this associ<br>Connect To Proje<br>SSN<br>Address<br>Classification                                             | ST ONLY<br>TE COLL<br>COLLEG<br>ssociate<br>iation.<br>ect | CITY OF DI<br>EGE TEST<br>E DISTRICT<br>d the projection<br>001-22-3-2<br>PO BOX 88<br>DUP II OPER | R<br>ROAE City:<br>ct to the valu<br>1<br>7<br>EATOR<br>Mon<br>01/04                         | OROVILLE<br>Name<br>City<br>Number o<br>Tue<br>01/05                                      | E<br>in the "Co<br>FRED<br>V<br>f Withholdin<br>Wed<br>01/06    | Cor<br>Co<br>Co<br>Co<br>Co<br>Co<br>Co<br>Co<br>Co<br>Co<br>Co<br>Co<br>Co<br>Co        | thract With:<br>unty: BUT<br>th" field. Y<br>BACKHOE<br>STON<br>Fri<br>01/08                        | BUTTE Co<br>TE<br>You must c<br>Sat<br>01/09                         | Sta<br>Sta<br>lick the "C<br>Sun<br>01/10                                                  | te: CA •<br>connect To<br>Total<br>Hours                        | Zip: 956<br>Project" b<br>05<br>Base<br>Hourly Rat | 555<br>0000000000000000000000000000000000           |  |
| Project Detail:<br>Awarding Body: TE<br>Project Name: BUT<br>Street: 125 BUTTE<br>Description:<br>You have not yet a<br>to make this assoc<br>Connect To Proje<br>SSN<br>Address<br>Classification                                              | ST ONLY<br>TE COLL<br>COLLEG<br>ssociate<br>iation.        | CITY OF DI<br>EGE TEST<br>E DISTRICT<br>d the projection<br>001-22-3,2<br>PO BOX 88<br>DUP II OPER | R<br>ROAE City:<br>ct to the valu<br>1<br>7<br>XATOR<br>Mon<br>01/04<br>8.00                 | OROVILLE<br>Name<br>City<br>Number o<br>Tue<br>01/05<br>8.00                              | E<br>in the "Co<br>FRED<br>Withholdin<br>Wed<br>01/06<br>8.00   | Contract With<br>DERICK F I<br>V. CHARLE<br>Ing 3<br>Thu<br>01/07<br>8.00                | htract With:<br>unty: BUT<br>h" field. Y<br>BACKHOE<br>STON<br>Fri<br>01/08<br>8.00                 | BUTTE Co<br>TE<br>You must c<br>Sat<br>01/09<br>0.00                 | Sun<br>01/10<br>0.00                                                                       | te: CA •<br>onnect To<br>Total<br>Hours<br>40.00                | Zip: 956<br>Project" b<br>05<br>Base<br>Hourly Rai | 5555<br>56872<br>te<br>7.43                         |  |
| Project Detail:<br>Awarding Body: TE<br>Project Name: BUT<br>Street: 125 BUTTE<br>Description:<br>You have not yet a<br>to make this assoc<br>Connect To Proje<br>SSN<br>Address<br>Classification<br>Straight Time<br>Over Time                | ST ONLY<br>TE COLL<br>COLLEG<br>ssociate<br>iation.<br>ect | CITY OF D<br>EGE TEST<br>E DISTRICT<br>d the projection<br>001-22-3-2<br>PO BOX 88<br>DUP II OPER  | R<br>ROAE City:<br>ct to the valu<br>1<br>7<br>EATOR<br>Mon<br>01/04<br>8.00<br>0.00         | OROVILLE<br>Name<br>City<br>Number o<br>Tue<br>01/05<br>8.00<br>0.00                      | FRED<br>FRED<br>Wed<br>01/06<br>8.00<br>0.00                    | Contract With<br>DERICK F I<br>V. CHARLE<br>ng 3<br>Thu<br>01/07<br>8.00<br>0.00         | thract With:<br>unty: BUT<br>th" field. Y<br>BACKHOE<br>STON<br>Fri<br>01/08<br>8.00<br>0.00        | BUTTE Co<br>TE<br>You must c<br>Sat<br>01/09<br>0.00<br>0.00         | DLLEGE Tr           Sta           lick the "C           Sun           01/10           0.00 | te: CA •<br>connect To<br>Total<br>Hours<br>40.00<br>0.00       | Zip: 956<br>Project" b<br>Base<br>Hourly Rat       | 555<br>5872<br>te<br>7.43<br>0.00                   |  |
| Project Detail:<br>Awarding Body: TE<br>Project Name: BUT<br>Street: 125 BUTTE<br>Description:<br>You have not yet a<br>to make this assoc<br>Connect To Proje<br>SSN<br>Address<br>Classification<br>Straight Time<br>Over Time<br>Double Time | ST ONLY<br>TE COLLEG<br>ssociate<br>iation.                | CITY OF DI<br>EGE TEST<br>E DISTRICT<br>d the projection<br>001-22-3.2<br>PO BOX 88<br>DUP II OPER | R<br>ROAE City:<br>ct to the valu<br>1<br>7<br>XATOR<br>Mon<br>01/04<br>8.00<br>0.00<br>0.00 | OROVILLE<br>e entered<br>Name<br>City<br>Number o<br>Tue<br>01/05<br>8.00<br>0.00<br>0.00 | E<br>in the "Co<br>FRED<br>Wed<br>01/06<br>8.00<br>0.00<br>0.00 | Contract With<br>DERICK F I<br>V. CHARLE<br>Ng 3<br>Thu<br>01/07<br>8.00<br>0.00<br>0.00 | htract With:<br>unty: BUT<br>h" field. Y<br>BACKHOE<br>STON<br>Fri<br>01/08<br>8.00<br>0.00<br>0.00 | BUTTE C(<br>TE<br>You must c<br>Sat<br>01/09<br>0.00<br>0.00<br>0.00 | DLLEGE TR<br>Sta<br>lick the "C<br>Sun<br>01/10<br>0.00<br>0.00<br>0.00                    | te: CA<br>connect To<br>Total<br>Hours<br>40.00<br>0.00<br>0.00 | Zip: 956<br>Project" b<br>05<br>Base<br>Hourly Rat | 555<br>uutton<br>5872<br>te<br>7.43<br>0.00<br>0.00 |  |

#### Known errors and issues

If you encounter errors, verify that all of the information has been entered correctly before picking up the phone and calling us. Any error that involves the word "null" is a DIR error and NOT an error from CPS.

Some of our customers have had issues with the system finding the job/project even though Project Numbers, Awarding Body ID's, DIR Project ID, and Awarding Body Names have all been entered correctly and have to click the link to load the xml into the Online eCPR form. We have no idea what the issue is – if you encounter this issue you will have to click the link to load the xml into the Online eCPR file and finish the submission process.

*Please be aware that as DIR fine tunes this process they WILL NOT notify us of any changes – therefore, please keep this in mind and contact us when you are made aware of future changes.* 

The upload process will result in an error about employees if they don't have a Street Address, City State & Zip. The City State and Zip must be the last line of the employee's address in QuickBooks and the City & state must be separated by a comma and the State and Zip must be separated by a space or spaces. No exceptions.

When you upload, and receive an "Awarding Body does not match the fixed value" error message - click the BLUE the link text that says "load the xml into the Online eCPR form" to resolve the issue.

| <i>O.</i> Gov                                                                                                    | State o        | f California    |                            | Contact DIR   Press Room |                |                |                           |        |  |  |
|----------------------------------------------------------------------------------------------------|----------------|-----------------|----------------------------|--------------------------|----------------|----------------|---------------------------|--------|--|--|
|                                                                                                    | Dep            | partme          | ent of Industrie           | al Relatio               | ons            |                | ch This Site • California |        |  |  |
|                                                                                                    | Home           | Labor Law       | CallOSHA - Safety & Health | Workers' Comp            | Self Insurance | Apprenticeship | Director's Office         | Boards |  |  |
| Division of Labor Stand                                                                                                    | ards Enfor     | cement (DLSE    | )                          |                          |                |                |                           |        |  |  |
| C Electroni                                                                                                    | c Cert         | ified Pa        | yroll Records              |                          |                |                |                           |        |  |  |
| eCPR XML Val                                                                                                    | idation        | Error           |                            |                          |                |                |                           |        |  |  |
|                                                                                                    |                |                 |                            |                          |                |                |                           |        |  |  |
| The XML file you                                                                                                    | have p         | rovided con     | tains invalid data.        |                          |                |                |                           |        |  |  |
| Please review the following error:<br>cvo-elt.5.2.2.2.1: The value '' of element 'CPR:awardingBody' does not match the fixed (value constraint) value ". |                |                 |                            |                          |                |                | Error message             |        |  |  |
| You can either fix the                                                                                                    | problems i     | in the XML file | and upload it again.       |                          |                |                |                           |        |  |  |
| OR                                                                                                    | and the second | Linte the Only  |                            |                          |                |                |                           | _      |  |  |
| There you fix your iss                                                                                                    | ues and the    | en submit the p | ayroll information         | Resolve the e            | rror by load   | ling the xml   | into the Onlin            | e      |  |  |
|                                                                                                    |                |                 | Ľ                          |                          |                |                |                           |        |  |  |

# USUALLY when you open the xml file in the Online eCPR form whatever the problem is has RED text below it so it's very visible. Review the errors and make your corrections in CPS as needed. Many times, it is a "name" issue.